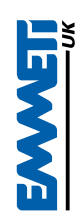

# **CS-17 Zona Touch - Touchscreen Programmable Thermostat**

#### **Buttons and LCD Display**

| Button / Icon | Description                                   | Button / Icon | Description           | Button / Icon | Description                                                  |
|---------------|-----------------------------------------------|---------------|-----------------------|---------------|--------------------------------------------------------------|
| C             | Turning on/off<br>thermostat                  | AUTO          | Programmed operation  |               | Internal air sensing                                         |
| M             | Menu and program button                       | M             | Temporary<br>override | AR            | Remote air<br>sensing                                        |
| $\checkmark$  | Set time and<br>weekday / Confirm<br>settings |               | Holiday mode          | FR            | Remote floor<br>sensing                                      |
| $\land$       | Increase the set<br>value                     |               | Frost protection      | AF            | Internal air sensing<br>with remote floor<br>sensing cut off |
| $\bigvee$     | Decrease the set value                        | Program 🗍     | Program number        |               |                                                              |
| P             | Key Lock                                      |               | Call for heat         |               |                                                              |

#### **Configuration Menu**

To enter the settings menu please follow the steps below:

Step 1: Turn the thermostat off by pressing O.

- Step 2: Press [M] for 3 seconds, you will then see menu 01.
- Step 3: Use the up and down arrows to adjust the 'sensor selection' which is in menu 01 (air sensing, air remote, floor remote or air and floor).
- Step 4: Press  $\mathbb{M}$  to cycle through the configuration menus.
- Step 5: Press  $<\!\!\!<$  to accept and store.

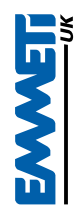

# **CS-17 Zona Touch - Touchscreen Programmable Thermostat**

### **Configuration Menu**

| Menu Number | Feature and selection                                                                                                    | Default Value    | Press up or down<br>to select         |  |  |  |
|-------------|----------------------------------------------------------------------------------------------------|------------------|---------------------------------------|--|--|--|
| 1           | Sensor Selection<br>A = Air sensing using built in sensor<br>AR = Air sensing using remote air sensor<br>FR = Floor sensing using remote floor temperature<br>AF = Air sensing for setpoint, floor sensing for safety cut off                                                                  | A                | A / AR / FR / AF                      |  |  |  |
| 2           | Program selection<br>5_2 = 5 days (Mon - Fri)<br>time/temperature settings and 2 days (Sat - Sun)<br>time/temperature settings<br>7_0 = 7 days<br>individual day settings or whole week settings                                                                                               | 7_0              | 5_2/7_0                               |  |  |  |
| 3           | Switching differential<br>The number of degrees difference between switching<br>off at the set temperature and on again to reach the set<br>temperature i.e. a 1°C setting will switch the thermostat<br>on 0.5°C below the setpoint and switch the thermostat off<br>0.5°C above the setpoint | 1 °C             | 1°C - 5 °C                            |  |  |  |
| 4           | Thermostat calibration (AIR)<br>By adjusting this figure any discrepancy between displayed<br>air temperature and measured air room temperature can be<br>offset                                                                                                    | 0 °C             | -5°C ~ + 5°C                          |  |  |  |
| 5           | Thermostat calibration (FLOOR)<br>By adjusting this figure any discrepancy between displayed<br>floor temperature and measured floor temperature can be<br>offset                                                                                                    | 0 °C             | -5°C ~ + 5°C                          |  |  |  |
| 6           | <b>Optimum start</b><br>Ensures that the required setpoint is reached prior to the<br>ON time setting                                                                                                    | OFF              | ON / OFF                              |  |  |  |
| 7           | Set floor temperature limit<br>Provides floor temperature protection when using AF<br>function                                                                                                    | 40° <sup>C</sup> | 20°C - 40°C                           |  |  |  |
| 8           | Select 12/24 hour clock                                                                                                    | 24               | 12 / 24                               |  |  |  |
| 9           | Select backlight option<br>ON/ OFF after 30 seconds.                                                                                                    | ON               | ON/ 30 seconds                        |  |  |  |
| 10          | Frost protection<br>Set to ON to maintain a room temperature above 5°C in the<br>event of severe low temperatures                                                                                                    | OFF              | ON/ OFF                               |  |  |  |
| Hidden Menu |                                                                                                    |                  |                                       |  |  |  |
| 11          | Limit minimum setpoint                                                                                                    | 10°C             | 10ºC - 20ºC                           |  |  |  |
| 12          | Limit maximum setpoint                                                                                                    | 35°C             | 15ºC - 35ºC                           |  |  |  |
| 13          | Factory Reset                                                                                                    |                  | Hold 'down'<br>arrow for 5<br>seconds |  |  |  |

# **CS-17 Zona Touch - Touchscreen Programmable Thermostat**

## Setting the clock and day of the week

This thermostat is fitted with a real-time clock. It is essential that the clock time and day are set accurately if you require your programmed events to start on time. To set follow the steps below.

- 3. Press  $<\!\!\! <$  to accept and store.

## Setting the program schedule

This thermostat can program each individual day of the week separately, or program 7 days of the week all at once. You can also program weekdays (5 days) to one schedule and then weekends (2 days) to a different schedule. Refer to configuration menu 2 for program selection.

#### The below table shows the default setting for the 6 programs

| Program | Start time | Setpoint | Explanation   |
|---------|------------|----------|---------------|
| 1       | 06.30      | 21°C     | Set to wake   |
| 2       | 08.30      | 16°C     | Set to leave  |
| 3       | 11.30      | 16°C     | Set to return |
| 4       | 13.00      | 16°C     | Set to leave  |
| 5       | 16.30      | 21°C     | Set to return |
| 6       | 22.30      | 16°C     | Set to sleep  |

- Press M for 3 seconds and the day display will start flashing (if your thermostat is in 5+2 day programmable mode, the programming will skip to step 3).
- Use the \$\lambda\$ \$\ssigma\$ to adjust the day of the week you want to start programming or to the day you wish to edit. Press and hold (up or down arrow) to select all 7 days of the week and to cancel repeat the press and hold.
- 3. Press M the LCD screen will show program 1 with the time flashing.
- 4. Use the  $\wedge$  and  $\vee$  arrows to adjust the time you wish program 1 to start for the selected day(s).
- 5. Press  $\mathbb{M}$  and the temperature will start flashing.
- 7. Press M and the LCD screen will display program 2 with the time flashing.

Repeat Steps 4 – 7 until all 6 programs are set.

## Auto / Manual Mode

Press  $\mathbb{M}$  to select between auto and manual operation mode. In manual mode, the thermostat maintains a constant set temperature manually set by the user. In auto mode the thermostat follows the programmed schedule.

### **Holiday function**

The Holiday function reduces the temperature setpoint to 10°C.

- 1. Press  $\wedge$  for 3 seconds, the suitcase symbol will appear
- To increase the Holiday temperature setpoint, press ∧ to adjust the temperature and 
  to confirm.
- 3. To exit holiday function, press ô for 3 seconds.

## Lock the keypad

To lock the keypad, press and hold O for 3 seconds, you will see the lock symbol O, To unlock repeat the steps above.

#### Reset to factory settings

- 1. Switch the thermostat off with O
- Press and hold M for 3 seconds to enter the configuration menu
- 3. Press and hold  $\mathscr{D}$  for 3 seconds to enter the hidden menus
- 4. Press M x 2 to skip to menu 13
- Press and hold <sup>∞</sup> for 3 seconds, RES should appear, Press <sup>∞</sup> to confirm reset.

#### Temporary Temperature Override:

When in AUTO mode, press  $\wedge$  or  $\vee$  to adjust the set point, press  $\checkmark$  to confirm the change. The  $\mathscr{D}$  symbol will appear.

The override setpoint will remain until the next scheduled event.

To remove the override at any point press  ${\mathscr O}$  to revert to programmed operation.

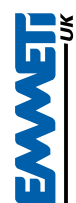

## Installation Instructions

# **CS-17 Zona Touch - Touchscreen Programmable Thermostat**

#### Installation and Wiring

- 1. Use a small cross head screwdriver to remove the lower fascia retaining screw.
- 2. Carefully separate the fascia from the back plate. Unplug the ribbon connector which is plugged into the fascia of the thermostat.
- 3. Connect to electrical supply as shown in figure 6.
- 4. Screw the thermostat back plate onto a flush mounting back box (min 35mm)
- 5. Re-connect the thermostat ribbon cable and tighten the retaining screw.

#### Warning A

- Please ensure that the electrical wiring of the installation and connections to and from the thermostat and any remote sensor connected to it are in accordance with BS7671, the latest edition of the IET Wiring Regulations.
- The thermostat must be wired to the electric mains through a switch capable of disconnecting all poles compliant with the current safety standards and with a contact separation of at least 3mm in all poles.
- 3. Before commencing work on the installation, the electricity supply must be disconnected.
- 4. The depth of the back box should be 35mm minimum.

#### Wiring Diagram

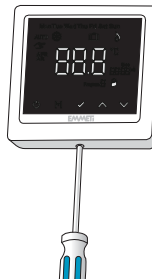

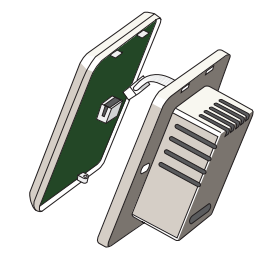

Fig. 1. 🕛

Fig. 2.

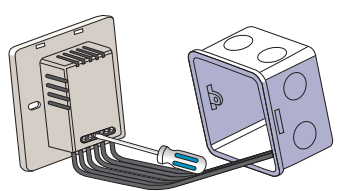

Fig. 3.

Fig. 4

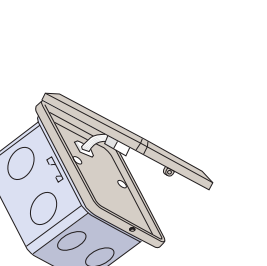

Fig. 5.

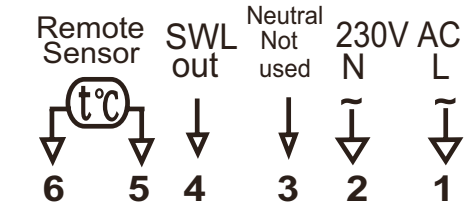

Fig. 6.

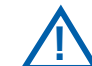

This product should be installed by a qualified electrician